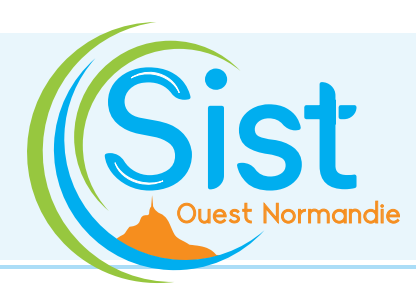

# ESPACE ADHÉRENT SANTÉ AU TRAVAIL

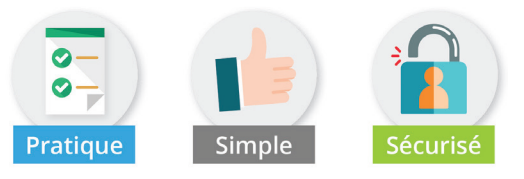

## PREMIÈRE CONNEXION

Je vais sur le site : www.santetravail-on.fr

- 2 Je clique sur la rubrique « Espace adhérent »
- 3 Je saisis mon code utilisateur (numéro d'adhérent) et mon mot de passe. (Ce mot de passe sera à modifier lors de votre première connexion).
- 4 Je vérifie <u>impérativement</u> mes données administratives dans la rubrique « Mon entreprise » et les mets à jour si nécessaire.

#### Avant de vous connecter, assurez-vous que :

- Votre ordinateur dispose d'Internet Explorer (version 9 minimum),
 - Acrobat Reader est installé (pour l'édition des factures).

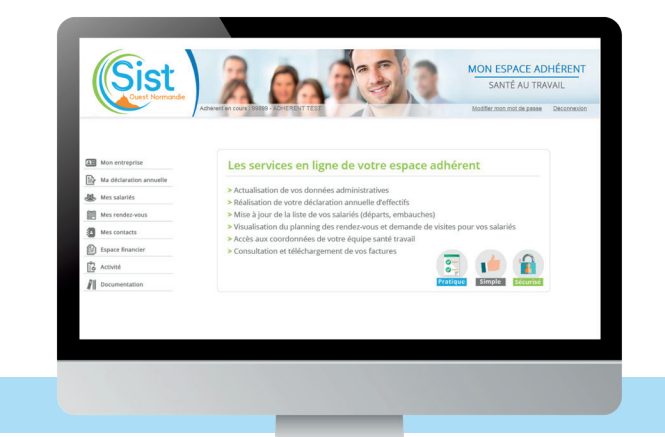

## LES SERVICES EN LIGNE de votre espace adhérent

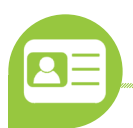

## MON ENTREPRISE

Consulter et mettre à jour vos données administratives

| 🕈 Adresse principale : 🧪                                        | Me contacter : 🧨                                             |
|-----------------------------------------------------------------|--------------------------------------------------------------|
| ADHERENT TEST<br>1 RUE PASTEUR<br>ZI PASTEUR<br>50208 COUTANCES | C Téléphone : 0233000000                                     |
|                                                                 | 🖶 Fax: 0233010101                                            |
|                                                                 | Portable :                                                   |
|                                                                 | Email administratif: c.douchin@sistm50.com                   |
|                                                                 | Je souhaite déclarer un changement de situation              |
| Données administratives : 🧪                                     | Autres contacts :                                            |
| Activité :                                                      | Responsable RESPONSABLE                                      |
| SIRET: 43162792600063                                           | Responsable de<br>convocation FLEUR                          |
| TVA intra. :<br>Code NAF : 16.10A                               | Responsable de<br>demande de essai2<br>réservation           |
| Sciage et rabotage du bois, hors imprégnation                   | Responsable de<br>demande de Alex MARTIN<br>réservation      |
| Date d'adhésion : 20/10/2017                                    | Responsable de DURAND<br>demande de Christian<br>réservation |
|                                                                 |                                                              |

Les informations administratives de votre entreprise doivent obligatoirement être complétées pour utiliser l'espace adhérent.

Cette page vous permet de vérifier et modifier les informations de votre entreprise.

Veillez à bien compléter le champ email, en cas d'oubli de votre mot de passe, le nouveau sera envoyé à cette adresse email.

Pour modifier vos informations, cliquer sur l'icône crayon puis une fois les modifications faites, validez-les en cliquant sur  $\sqrt{}$ .

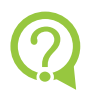

**Une question ?** 02 33 57 00 00 | 02 33 44 08 28 info@santetravail-on.fr

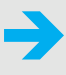

## LES SERVICES EN LIGNE

de votre espace adhérent

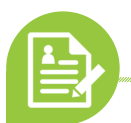

MA DÉCLARATION ANNUELLE

Réaliser votre déclaration annuelle d'effectif

La déclaration annuelle d'effectif permet d'assurer le suivi individuel de santé de vos salariés (poste de travail, type de suivi médical) et d'établir avec précision le montant de la cotisation annuelle.

**Cette rubrique est accessible uniquement en fin d'année, pendant la période de déclaration annuelle d'effectif.** Les entrées et sorties de personnel en dehors de cette période, ainsi que toute autre modification, sont à déclarer dans la rubrique « Mes salariés » .

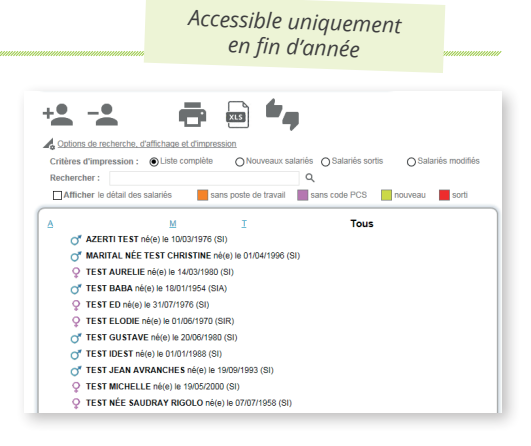

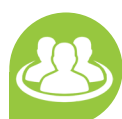

## **MES SALARIÉS**

Mettre à jour la liste de vos salariés (embauches / modifications / départs)

Retrouver la liste de vos salariés avec, pour chacun, sa catégorie de suivi individuel de santé (SI, SIA ou SIR), sa date d'embauche, son type de contrat, son code PCS (Professions et Catégories Socioprofessionnelles) et son poste de travail.

#### + DÉCLARER L'ENTRÉE D'UN SALARIÉ

- 1. Cliquer sur l'icône + 👱 .
- 2. Compléter les champs obligatoires : civilité, nom, prénom, date de naissance, date d'embauche, type de contrat, code PCS, poste de travail, etc.
- 3. Dans la partie « Déterminants pour le suivi individuel de santé » cocher uniquement si le salarié est concerné par les situations énoncées. Par défaut, votre salarié est en SI (Suivi Individuel), si vous cochez un risque dans la liste, il passera en SIA (Suivi Individuel Adapté) ou SIR (Suivi Individuel Renforcé).
- 4. Pour valider, cliquer sur Votre salarié est enregistré et apparaît en vert clair dans la liste des salariés, en attente de validation par nos services.

#### MODIFIER LES DONNÉES D'UN SALARIÉ

- 1. Dans la liste des salariés, cliquer sur le salarié à modifier .
- Modifier le nom marital, le poste de travail, le type de contrat, le code PCS (Professions et Catégories Socioprofessionnelles), les déterminants pour le suivi individuel de santé.
- 3. Pour valider, cliquer sur √.

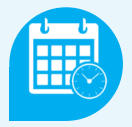

MES RENDEZ-VOUS

Visualiser le planning des rendez-vous et demander des visites pour vos salariés

## MES CONTACTS

Accéder aux coordonnées de votre équipe santé travail

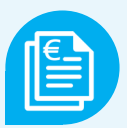

## ESPACE FINANCIER

Consulter et télécharger vos factures

#### DÉCLARER LA SORTIE D'UN SALARIÉ

- 1. Cliquer sur l'icône –
- 2. Dans «NOM / Prénom», sélectionner le salarié concerné.
- Saisir la date de sortie, le motif puis cliquer sur 
  pour valider.

Votre salarié apparaît alors en rouge sur votre liste. <u>Il ne</u> s'affichera plus une fois que sa sortie sera validée par nos services.

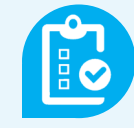

## ACTIVITÉ

Accéder à l'historique des visites et à la liste des actions de prévention réalisées par l'équipe

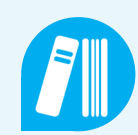

### DOCUMENTATION

Consulter les documents de référence

- La classification des salariés en Suivi Individuel (SI), Suivi Individuel Adapté (SIA) ou Suivi Individuel Renforcé (SIR).
- Les contreparties de l'adhésion à notre Service.
- Les statuts et le règlement intérieur.